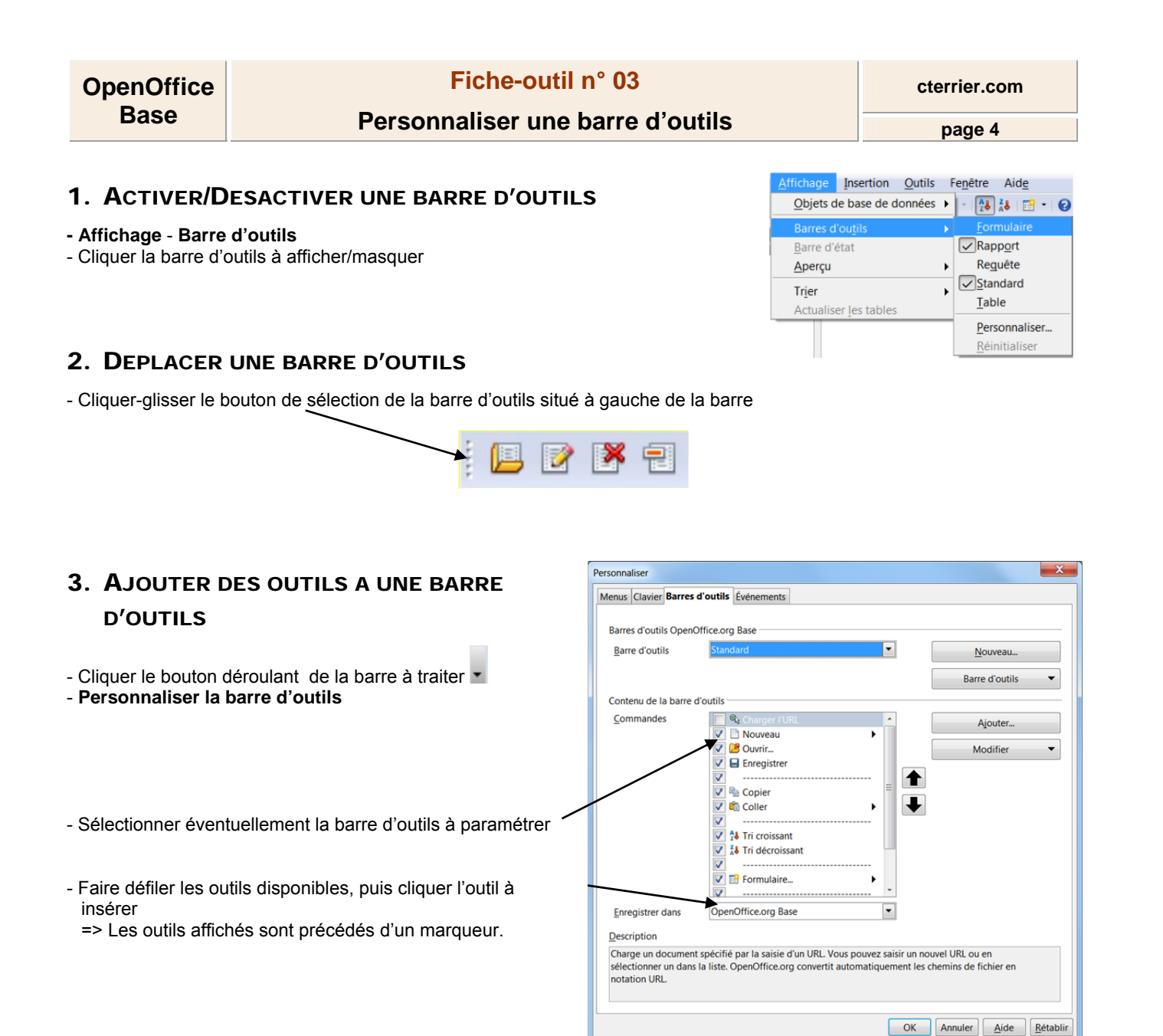

## 4. AJOUTER D'AUTRES OUTILS

- Cliquer le bouton : Ajouter
- Sélectionner une catégorie source dans la zone gauche, puis sélectionner une commande dans la zone centrale
- Cliquer : Ajouter
- Recommencer avec d'autres outils

| tegorie     |      | Commandes             |          |             |
|-------------|------|-----------------------|----------|-------------|
| Application | *    | A droite              | <b>^</b> | Ajouter     |
| Modèles     |      | A droite              | =        |             |
| Affichage   |      | A gauche              |          | Fermer      |
| Édition     |      | A gauche              |          | ( delition) |
| Options     | 1.00 | A l'arrière-plan      |          | Aida        |
| BASIC       | -    | Agrandir la police    |          | Mide        |
| Insérer     |      | Alignement            |          |             |
| Documents   |      | Aligner à droite      |          |             |
| Format      |      | Aligner à gauche      |          |             |
| Contrôles   |      | Ancrage à la page     |          |             |
| Naviguer    |      | Ancrage au cadre      |          |             |
| Tableau     |      | Ancrage au caractère  |          |             |
| Dessin      |      | Ancrage au paragraphe | -        |             |
| Image       | -    | • 111                 |          |             |
| Image       | -    | • [ m ]               | •        |             |

page 5

| 5. RETIRER DES OUTILS                                             | Personnaliser                                                                                                    |  |  |
|-------------------------------------------------------------------|----------------------------------------------------------------------------------------------------|--|--|
| - Cliquer l'outil à supprimer                                     | Menus Clavier Barres d'outils Événements                                                                                                    |  |  |
|                                                                   | Barres d'outils OpenOffice.org Calc Barre d'outils Standard Barre d'outils Barre d'outils                                                                                                    |  |  |
| - Cliquer le bouton : <b>Modifier - Supprimer</b>                 | Contenu de la barre d'outils <u>C</u> ommandes <u>Commandes</u> <u>Ajouter</u> <u>Ajouter</u> <u>Nouveau</u> <u>Modifier</u> <u>Modifier</u>                                                                                                    |  |  |
|                                                                   | Image: Second second second |  |  |
| 6. DEPLACER LES OUTILS                                            | v v v v v v v v v v v v v v v v v v v                                                                                                    |  |  |
| Cliquer l'outil à déplacer     utiliser les outils de déplacement | Enregistrer dans OpenOffice.org Calc                                                                                                    |  |  |
|                                                                   | Charge un document spécifié par la saisie d'un URL. Vous pouvez saisir un nouvel URL ou en selectionner un dans la liste. OpenOffice.org convertit automatiquement les chemins de fichier en notation URL           OK         Annuler         Aide         Rétablir                                                                                                    |  |  |